Fiche Procédure n° 1 : Lancer le logiciel

| Opérations       | Manipulations                                |                                                        |  |
|------------------|----------------------------------------------|--------------------------------------------------------|--|
| Lancer CD LOGIC  |                                              |                                                        |  |
|                  |                                              |                                                        |  |
| Célectionner un  | Lucy Double cliquer sur l'icône « CD LOGIC » |                                                        |  |
| aroupe           |                                              |                                                        |  |
| 9.000            | Double clique                                | Double cliquer sur le groupe                           |  |
|                  |                                              | correspondant a votre nom     (exemple : DUPONT)       |  |
|                  |                                              |                                                        |  |
|                  |                                              |                                                        |  |
|                  |                                              |                                                        |  |
|                  |                                              |                                                        |  |
| Sélectionner un  | Choise de Patilisateur<br>ISSA ISARI I 2 12  | Double cliquer sur l'utilisateur                       |  |
| utilisateur      | 15A                                          | correspondant à la société étudiée                     |  |
|                  |                                              | (exemple : MDA)                                        |  |
|                  |                                              |                                                        |  |
|                  | •                                            | Cliquer sur « OK »                                     |  |
|                  |                                              | <ul> <li>Cliquer sur la « Porte de sortie »</li> </ul> |  |
|                  |                                              |                                                        |  |
| Vérifier la date | Data diautuía dana la manuar                 |                                                        |  |
|                  | Date d'entrée dans le programme              | Vérifier la date                                       |  |
|                  | 21/11/2001                                   |                                                        |  |
|                  |                                              |                                                        |  |
|                  |                                              |                                                        |  |
|                  |                                              |                                                        |  |
| Accéder au menu  | COMMANDES AUTOMATIQUES                       |                                                        |  |
| general          |                                              |                                                        |  |
|                  | Préparer la constante et accu.               |                                                        |  |
|                  |                                              | Cliquer sur la « Porte                                 |  |
|                  | 🔲 🏐 🔚 🔿 🛛 💽                                  | de sortie »                                            |  |
|                  |                                              |                                                        |  |